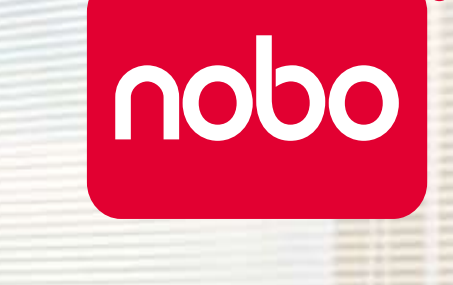

# Nobo Kapture<sup>™</sup>

"CZBBS

Flipchart cyfrowy

# Spis treści

|      | ® |
|------|---|
|      |   |
| nobo |   |
|      |   |

| Wprowadzenie                                  | 3  | Ustawienie koloru markera                                                                        | 11       |
|-----------------------------------------------|----|--------------------------------------------------------------------------------------------------|----------|
| Wprowadzenie / elementy systemu               | 4  | Działanie                                                                                        | 12       |
| Marker cyfrowy i kartridże                    | 4  | Działanie / zapis                                                                                | 12       |
| Odbiornik USB typu plug and play              | 4  | Zapis z bloku do flipchartów                                                                     | 12       |
| Karta ustawień                                | 4  | Materiały pomocnicze                                                                             | 12       |
| Bloki do flipchartu cyfrowego                 | 4  | Materiały pomocnicze / oprogramowanie / strona startowa                                          | 13       |
| Etui                                          | 4  | Materiały pomocnicze / oprogramowanie / błąd                                                     | 14       |
| Ustawienia                                    | 5  | Materiały pomocnicze / oprogramowanie / zarządzanie markerami                                    | 15       |
| Ustawienia / marker cyfrowy                   | 5  | Materiały pomocnicze / oprogramowanie / strona pomocy                                            | 16       |
| Ustawienia / montaż baterii                   | 6  | Materiały pomocnicze / oprogramowanie / informacie o stronie                                     | 17       |
| Wkładanie i wymiana baterii                   | 6  | Materiały pomocnicze / oprogramowanie / zapis                                                    | 18       |
| Poprawne użytkowanie baterii                  | 6  | Materiały pomocnicze / oprogramowanie / zarządzanie plikami                                      | 19       |
| Niepoprawne użytkowanie baterii               | 6  | Materiały pomocnicze / oprogramowanie / tryb zapisu                                              | 20       |
| Ustawienia / montaż kartridża                 | 7  | Materiały pomocnicze / oprogramowanie / tryb edycji                                              | 21       |
| Montaż kartridża                              | 7  | Materiały pomocnicze / opis ikon                                                                 | 22       |
| Sprawdzanie zamontowania kartridża            | 7  | Materiały pomocnicze / opis ikon                                                                 | 22       |
| Ustawienia / przechowywanie nasadki kartridża | 8  | Materiały pomocnicze / Opis Kon<br>Materiały pomocnicze / Nobo Kaptura™ przewodnik zapisu dapych | 23       |
| Zdejmowanie nasadki kartridża                 | 8  | Materiały pomocnicze / hobo kapture – przewodnik zapisu danych                                   | 27       |
| Przechowywanie nasadki kartridża              | 8  | Status diedul ED markera                                                                         | 25       |
| Nakładanie nasadki kartridża                  | 8  | Marupki ograpiszonoj gwarancji na jodon rok                                                      | 25<br>25 |
| Ustawienia / Blok do flipchartu cyfrowego     | 9  |                                                                                                  | 25<br>25 |
| Blok do flipchartu cyfrowego - przegląd       | 9  | Myłączenie gwarancji<br>Ograpiczonie odpowiedzialności                                           | 25<br>25 |
| Ustawianie bloku do flipchartu cyfrowego      | 9  | Spocyfikacja tochniczna dotycząca omisii fal radiowych                                           | 25       |
| Ustawienia / przegląd oprogramowania          | 10 | Oświadczenie ECC dotyczące ekspozycii                                                            | ZĴ       |
| Przegląd oprogramowania                       | 10 | na działanie promieniowania                                                                      | 26       |
| Tryb zapisu                                   | 10 | Oświadczenie o spełnieniu wymogów FCC odnośnie                                                   |          |
| Tryb pomocy                                   | 10 | interferencji z częstotliwościami radiowymi                                                      | 26       |
| Niestandardowe strony oprogramowania          | 10 | Deklaracja zgodności z przepisami FCC                                                            | 26       |
| Powrót do uprzednio utworzonej sesji          | 10 | Deklaracja zgodności z CE                                                                        | 26       |
| Zapisywanie pliku                             | 10 | Bezpieczeństwo produktu                                                                          | 27       |
| Ustawienia / wstępne ustawienia systemu       | 11 | Jak dbać o produkt                                                                               | 28       |
| Komunikacja pomiędzy komputerem i markerem    | 11 |                                                                                                  |          |

### Wprowadzenie

Dziękujemy, że wybrali Państwo cyfrowy flipchart Nobo Kapture™.

Jesteśmy pewni, że spełni on Państwa wymagania. Zachęcamy do zapoznania się z instrukcją obsługi, aby w pełni wykorzystać możliwości produktu.

- Zapis Notatki zapisywane na cyfrowym flipcharcie są automatycznie przekazywane do komputera.
- Edycja Możliwość edytowania zapisanych sesji i zapisu plików w różnych formatach.
- Udostępnianie Wyślij pliki do uczestników spotkania, współpracowników lub klientów.

### Bezpieczeństwo

System jest bezpieczny w użytkowaniu pod warunkiem przestrzegania kilku podstawowych zasad bezpieczeństwa.

- Próby naprawienia urządzenia podjęte przez niewykwalifikowany personel spowodują unieważnienie gwarancji. System nie wymaga serwisowania.
- Nie należy użytkować systemu w pobliżu wody.
- Nie należy używać środków czyszczących i środków do usuwania kurzu w aerozolu. Nie czyścić przy pomocy rozpuszczalników lub materiałów ściernych.
- Produkt LED klasy 1.
   Nie wolno patrzeć na urządzenie emitujące promień bezpośrednio przy użyciu przyrządów optycznych.

### Specyfikacja

### Minimalne wymagania systemowe

Windows® XP SP2 / Vista<sup>™</sup> lub MAC OS X 10.5 Port USB 2.0 Połączenie z Internetem w celu aktualizacji Procesor - Minimum 1.0 GHz (zalecany procesor 2.5 GHz lub szybszy) RAM - Minimum 512 MB RAM (zalecane 1 GB) Dysk twardy - Wymagane 500MB wolnej pamięci na dysku twardym

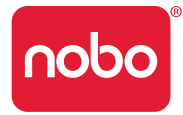

#### Specyfikacja techniczna dotycząca emitowania fal radiowych

Urządzenie Bluetooth klasy 2 (2.4GHz)

#### Baterie

1 x jednorazowa bateria alkaliczna AAA (LR03)

#### Wydajność

Czas działania - do 5 godzin (marker wyczerpany w 100%) Okres przydatności baterii w trybie gotowości - do 6 miesięcy (bez użytkowania) Zasięg - do 10 metrów

#### Kartridże

Kartridże zawierają tusz suchościeralny odpowiedni dla bloków do flipchartów i tablic suchościeralnych.

#### Bloki do flipchartu cyfrowego

Dostępne są cztery rodzaje bloków:

| Typ bloku | llość kartek                                   | Kod zamówienia                                 |
|-----------|------------------------------------------------|------------------------------------------------|
| В         | 60                                             | 1902592                                        |
| С         | 60                                             | (3 bloki po 60 kartek - bloki nie              |
| D         | 60                                             | są przeznaczone do sprzedaży<br>indywidualnej) |
| D         | 20<br>(dostępny tylko w zestawie<br>startowym) | brak                                           |

### Wprowadzenie / elementy systemu

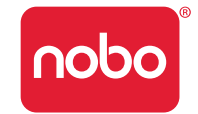

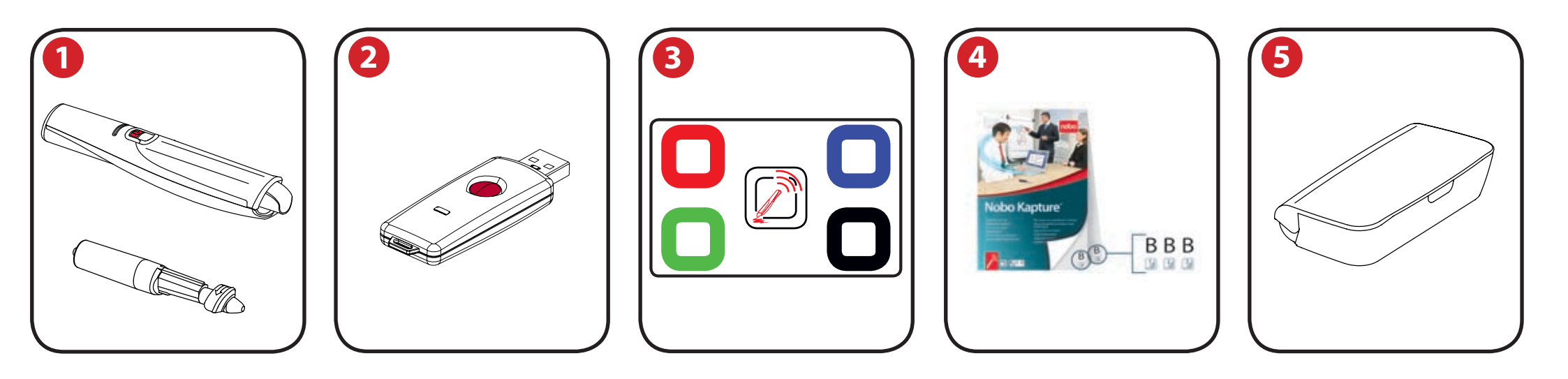

### Marker cyfrowy i kartridże

System może być używany z maksymalnie czterema markerami cyfrowymi.

Dostępne są suchościeralne tusze w kartridżach w kolorach czerwonym, niebieskim, zielonym lub czarnym.

Kod zamówienia:

2

Czarny (x6) 1902595.

Zestaw mieszany (2 x czerwony, 2 x niebieski, 2 x zielony) 1902596. Dodatkowy marker 1902594.

### Odbiornik USB typu plug and play

```
Odbiornik USB typu plug and play umożliwia komunikację pomiędzy
cyfrowym markerem i komputerem. Oprogramowanie Nobo Kapture™ jest
zainstalowane na odbiorniku USB w postaci pliku samorozpakowującego się.
Na ekranie komputera pojawią się komunikaty ułatwiające instalację.
```

### Karta ustawień

Karta ustawień umożliwia skonfigurowanie systemu, połączenie markerów z systemem oraz zmianę koloru markera na ekranie, aby dopasować go do koloru tuszu w markerze.

### Bloki do flipchartu cyfrowego

Dla systemu Nobo Kapture<sup>™</sup> dostępne są trzy typy bloków (B, C, D). Wszystkich typów można używać podczas jednej sesji, co daje do 180 unikalnych stron do wykorzystania w jednej sesji.

Kod zamówienia 1902592 (tylko arkusze po 60 stron).

#### Uwaga:

Podczas jednej sesji może być wykorzystany tylko jeden blok oznaczony daną literą.

(np. tylko 1 blok typu B, 1 blok typu C i 1 blok typu D)

#### Etui

5 Etui zapewnia bezpieczne przechowywanie dwóch markerów cyfrowych, odbiornika USB i karty ustawień.

### Ustawienia / marker cyfrowy

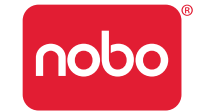

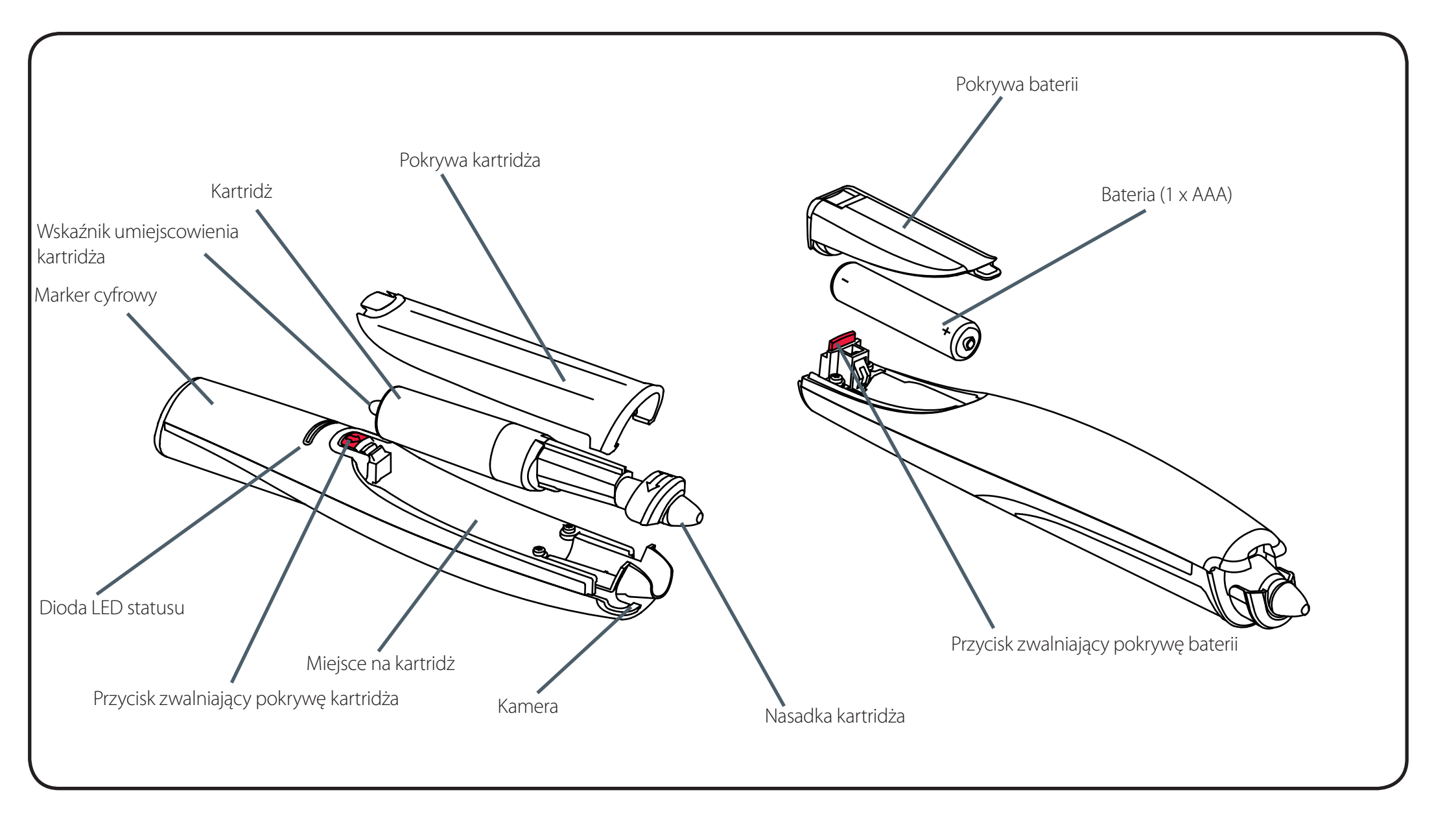

### Ustawienia / montaż baterii

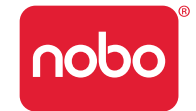

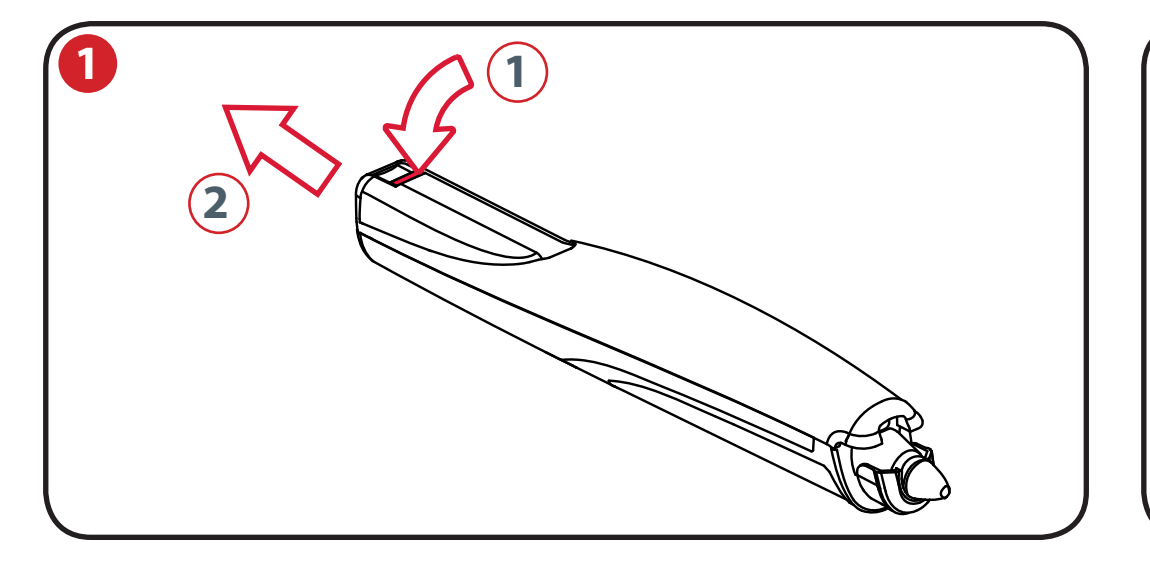

### Wkładanie i wymiana baterii

Odwróć marker pokrywą baterii do góry.

Trzymając mocno korpus markera przesuń w dół czerwony przycisk umiejscowiony u nasady markera (1).

Zsuń pokrywę baterii z korpusu markera (2).

Jeśli wymieniasz baterię, usuń starą.

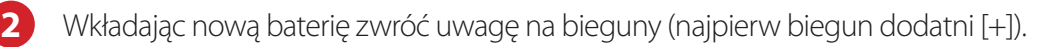

Załóż pokrywę baterii wprowadzając wypustkę do otworu (1) i nasuwając pokrywę, aż do usłyszenia kliknięcia (2).

Włącz cyfrowy marker dotykając końcówką (z nasadką lub bez) jakiejś powierzchni. Marker zostanie włączony i będzie gotowy do użytku w ciągu 3 sekund. Po okresie bezczynności marker zostanie automatycznie wyłączony.

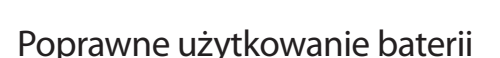

1 x bateria AAA

- Stosuj tylko baterie alkaliczne typu AAA (LR03).
- Jeśli nie używasz markera przez dłuższy czas, wyjmij baterię i przechowuj ją w suchym, chłodnym i wolnym od zanieczyszczeń miejscu.
- Wyrzucając zużytą baterię stosuj się do lokalnych przepisów.

### Niepoprawne użytkowanie baterii

- Nie próbuj ładować baterii.
- Nie dopuszczaj do zwarcia biegunów baterii. Zwarcie może poważnie uszkodzić baterię.
- Nie dopuszczaj do mechanicznego uszkodzenia baterii poprzez upuszczenie, uderzenie itp., ponieważ może to spowodować wyciek żrącej zawartości baterii.
- Nie wystawiaj baterii na działanie wilgoci lub deszczu.
- Trzymaj baterie z daleka od ognia lub źródła wysokiej temperatury. Baterii nie wolno palić, ponieważ wysoka temperatura może spowodować eksplozję baterii.

### Ustawienia / montaż kartridża

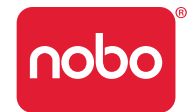

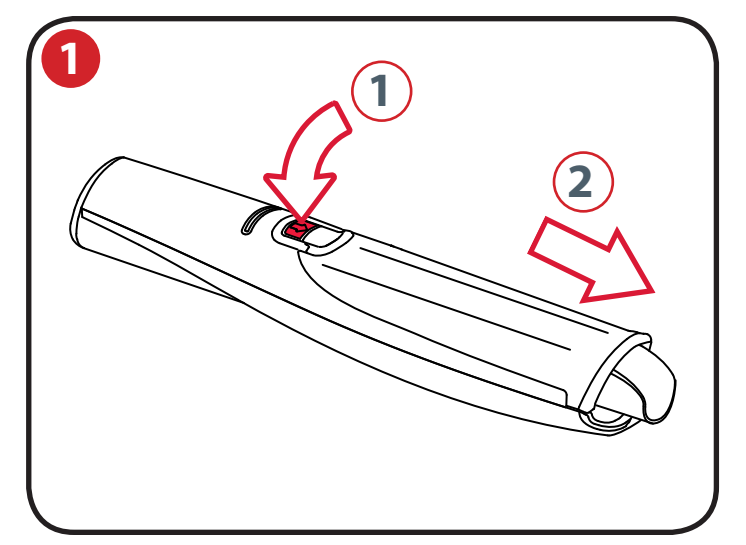

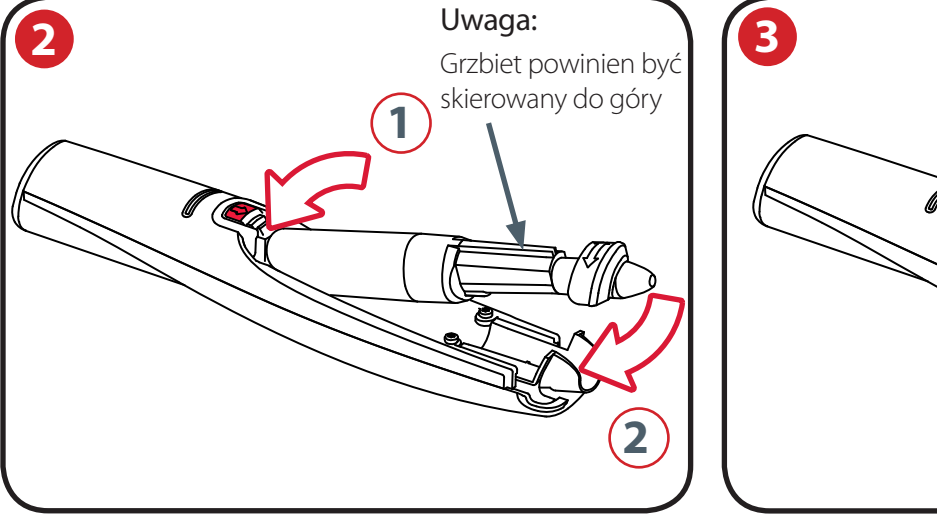

### Montaż kartridża

1 Trzymając mocno korpus markera przesuń w dół czerwony przycisk umiejscowiony u nasady markera (1).

Zsuń pokrywę kartridża do przodu (2).

2 Włóż kartridż w miejsce zaczepu kartridża (1).

Wsuń kartridż (2).

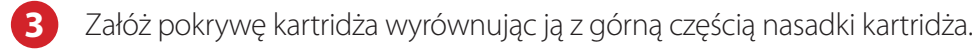

Nasuń pokrywę wzdłuż korpusu markera aż do usłyszenia kliknięcia.

### Sprawdzanie zamontowania kartridża

Kartridż założono poprawnie, gdy:

- grzbiet jest skierowany do góry,
- jest umieszczony na płasko w środku markera,
- istnieje możliwość niewielkiego ruchu kartridża do przodu i do tyłu.

#### Uwaga:

W markerze znajdują się ruchome części, dlatego przy delikatnym potrząśnięciu może wydawać on odgłos grzechotania.

### Ustawienia / przechowywanie nasadki kartridża

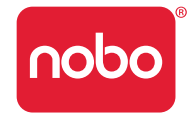

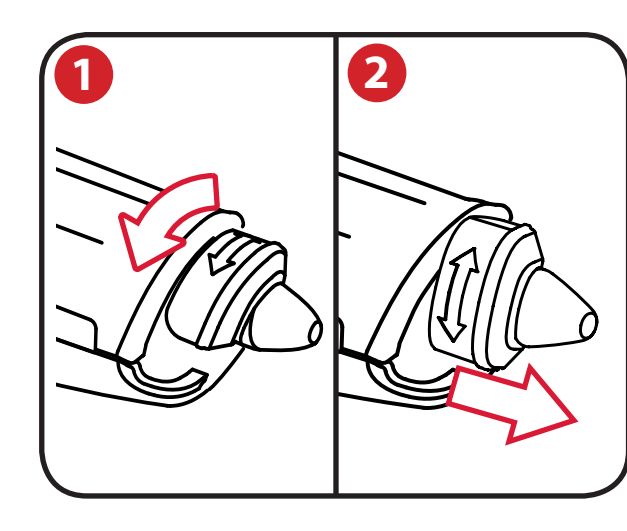

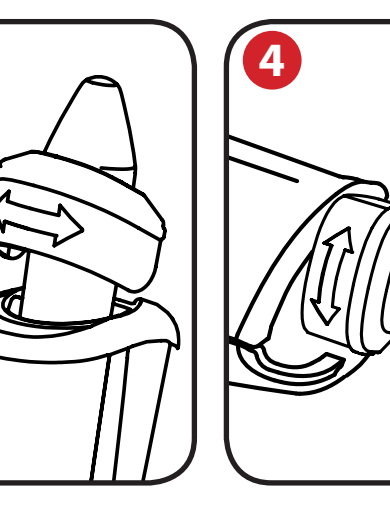

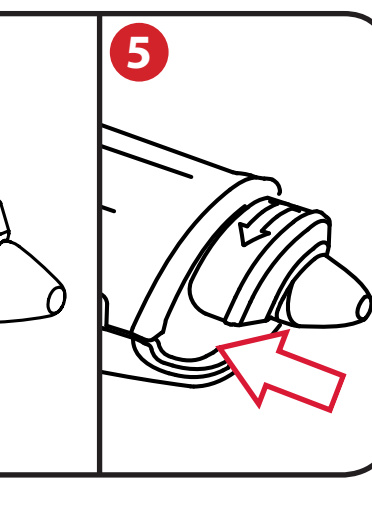

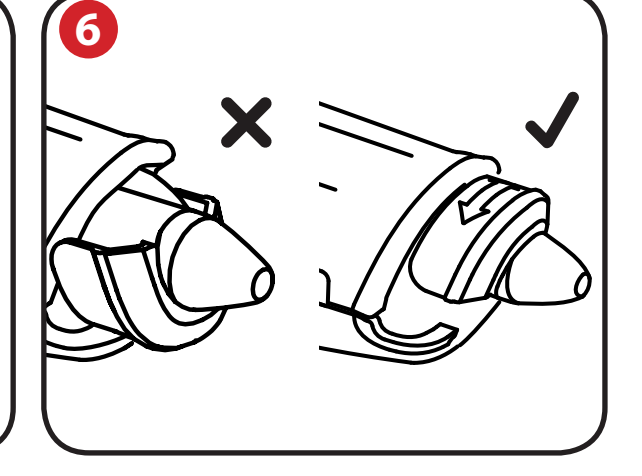

### Zdejmowanie nasadki kartridża

3

Trzymając mocno korpus markera obróć nasadkę o 90°.

2 Zdejmij nasadkę.

### Przechowywanie nasadki kartridża

Nasadkę można przechowywać na końcówce markera.

#### Nakładanie nasadki kartridża

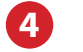

Nałóż nasadkę tak, aby strzałka była na górze.

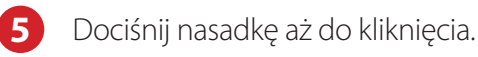

#### Uwaga:

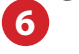

Możliwe jest założenie nasadki strzałką do dołu. Aby założyć nasadkę poprawnie, obróć nasadkę, aż strzałka będzie w górze. Dociśnij nasadkę aż do kliknięcia.

### Ustawienia / Blok do flipchartu cyfrowego

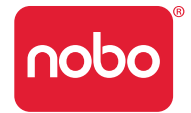

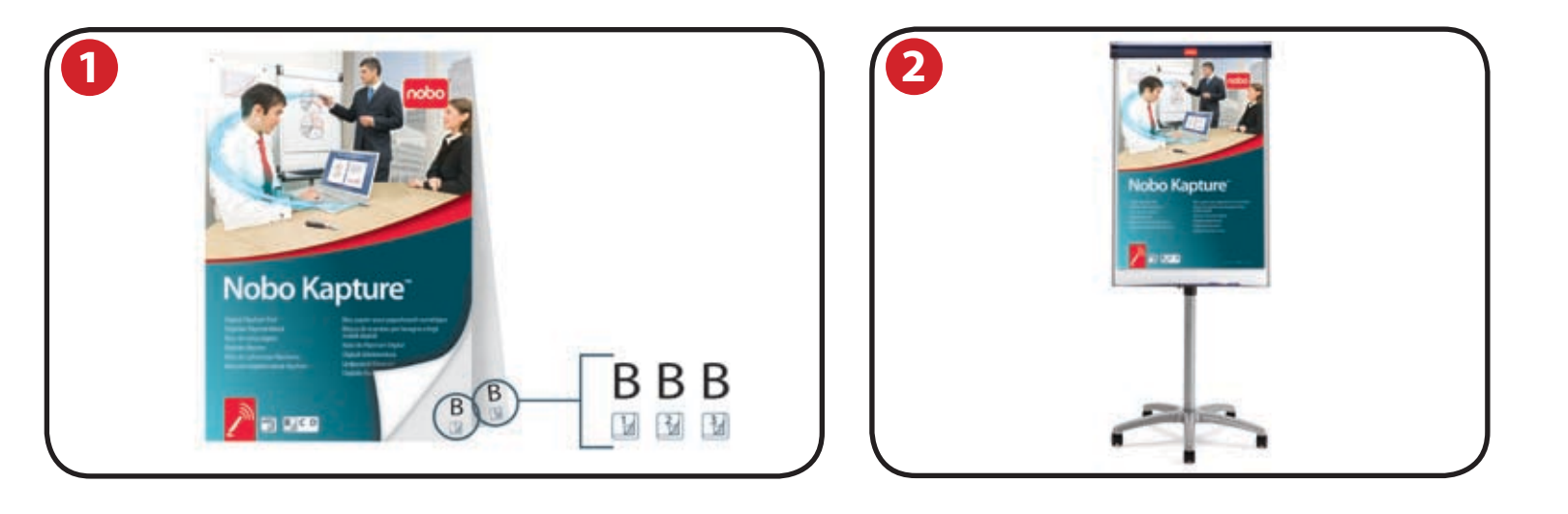

### Blok do flipchartu cyfrowego - przegląd

W systemie Nobo Kapture<sup>™</sup> zastosowano specjalnie drukowany papier, dzięki któremu kamera rozpoznaje lokalizację markera na papierze. W zestawie arkuszy jest 180 stron podzielonych na bloki oznaczone literami B, C i D. Podczas jednej sesji można jednocześnie korzystać ze wszystkich trzech typów bloków (B, C i D), ale nie można korzystać z więcej niż jednego bloku oznaczonego daną literą, np. nie można korzystać z dwóch bloków D podczas jednej sesji. Wszystkie bloki oznaczone literą D mają takie same strony, dlatego system może zastąpić lub opuścić część informacji, jeśli dwa bloki oznaczone tą samą literą są używane podczas jednej sesji.

Każda strona bloków typu B, C i D jest indywidualnie rozpoznawana przez system.

Oprogramowanie Nobo Kapture<sup>™</sup> automatycznie otwiera stronę flipchartu cyfrowego na komputerze, gdy zaczynasz pisać lub rysować na stronie bloku flipchartu.

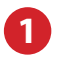

Każda kartka flipchartu ma swoją literę i numer strony w prawym dolnym rogu, zawsze więc wiesz, na której stronie aktualnie piszesz.

Każda strona ma też ukryte identyfikatory, które rozpoznawane są przez marker i umożliwiają systemowi Nobo Kapture™ rozpoznanie aktualnie używanej strony.

### Uwagi:

Zwykłe bloki do flipchartów nie będą rozpoznawane przez system, dlatego zawsze należy używać bloków do flipchartu cyfrowego Nobo Kapture™.

Nie używać dwóch bloków oznaczonych tą samą literą (np. B i B) w tej samej sesji - może to uniemożliwić poprawny zapis danych.

### Ustawianie bloku do flipchartu cyfrowego

 Umieść blok do flipchartu cyfrowego na sztaludze Nobo. Odwiedź stronę www.noboeurope.com, aby dowiedzieć się więcej o naszych flipchartach. Poniżej znajduje się lista najpopularniejszych modeli dostępnych w Europie. Piranha Mobile - 1901920 Piranha - 1901919 Barracuda Mobile - 1902386 Shark - 1901918

### Ustawienia / przegląd oprogramowania

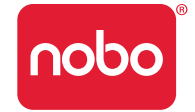

### Przegląd oprogramowania

Na stronie startowej oprogramowania Nobo Kapture™ można wybrać tryb zapisu, edycji i pomocy:

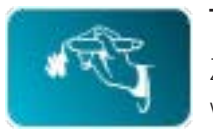

#### Tryb zapisu

Zapisane strony mogą być wyświetlane w trybie przeglądu wskazując aktywne strony.

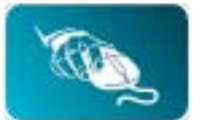

### Tryb edycji

Zapisane strony można edytować, nadać im nowy porządek lub wyciąć część strony i wkleić je na nowych dodatkowych stronach utworzonych w oprogramowaniu. Bloki lub strony można zapisać w najpopularniejszych formatach takich jak JPEG lub PDF, dzięki czemu są gotowe do przesłania ich dalej.

### Tryb pomocy

Umożliwia dostęp do następujących opcji pomocy:

- wbudowane opcje pomocy,
- przewodnik rozwiązywania problemów,
- strona internetowa Nobo, na której dostępne są też aktualizacje i odpowiedzi na najczęściej zadawane pytania.

### Niestandardowe strony oprogramowania

W trybie edycji istnieje możliwość utworzenia dodatkowych stron.

Po zapisaniu wszystkich wykorzystanych stron bloku możesz utworzyć dodatkowe strony, np. najważniejsze informacje z sesji lub wybrane zapiski.

Maksymalna ilość stron bloku do wykorzystania podczas jednej sesji to 180, ale można dodać znacznie więcej stron w oprogramowaniu. Zapisane pliki mogą więc zawierać dużo więcej stron niż bloki.

### Powrót do uprzednio utworzonej sesji

Strony bloku flipchartu cyfrowego Nobo Kapture™ zapewniają łącze pomiędzy oprogramowaniem i zarejestrowanymi informacjami. Zachowując stronę bloku z sesji można ponownie otworzyć sesję w trybie zapisu i dodać informacje do sesji.

#### Uwagi:

- Nie ma możliwości usunięcia zapisu ze strony bloku flipchartu, który zapisano we wcześniejszej sesji.
- Aby dodać informacje, otwórz stronę w trybie edycji. Można wyciąć, wkleić lub zmienić porządek stron.
- Strony edytowane w trybie edycji nie mogą być ponownie otwarte w trybie zapisu.

### Zapisywanie pliku

Pliki domyślnie zostaną zapisane w folderze "Moje Dokumenty" w systemie Windows® XP SP2 / Vista™ i "Dokumenty" w systemie MAC OS X 10.5. Nazwy plików to "Nobo Kapture" oraz numer (rosnąco).

Aby zapisać plik z inną nazwą i w innym folderze, przejdź do zakładki pliku i wybierz "Save As" (Zapisz jako). Wybierz folder, w którym chcesz zapisać plik i wpisz nazwę pliku.

### Ustawienia / wstępne ustawienia systemu

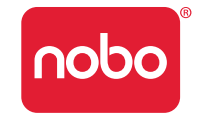

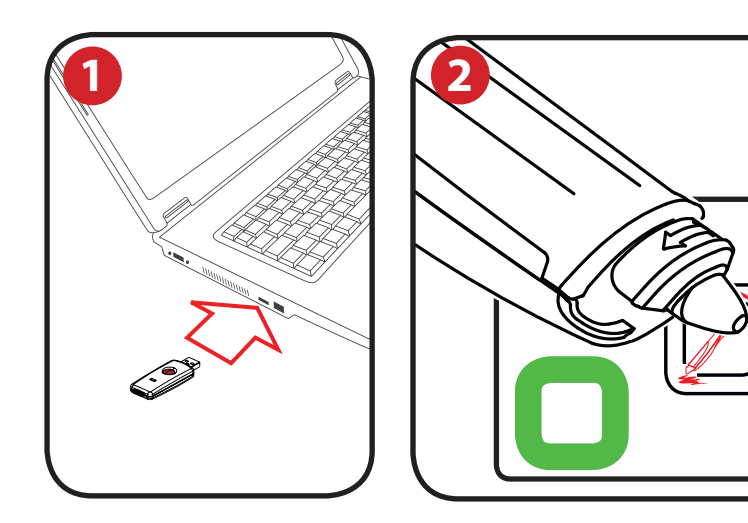

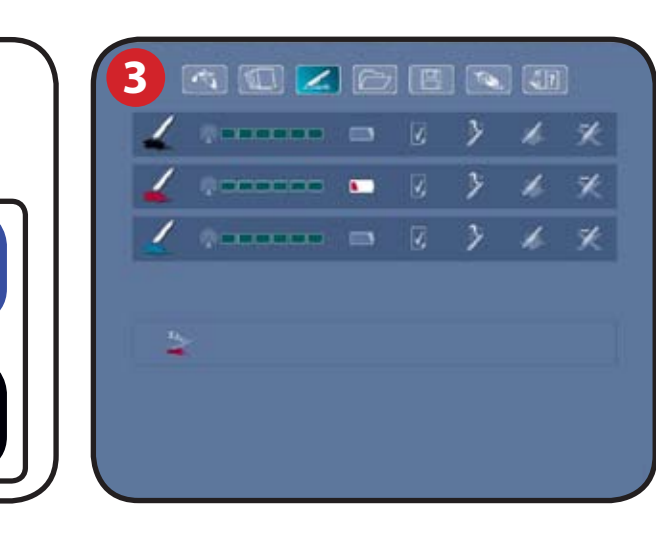

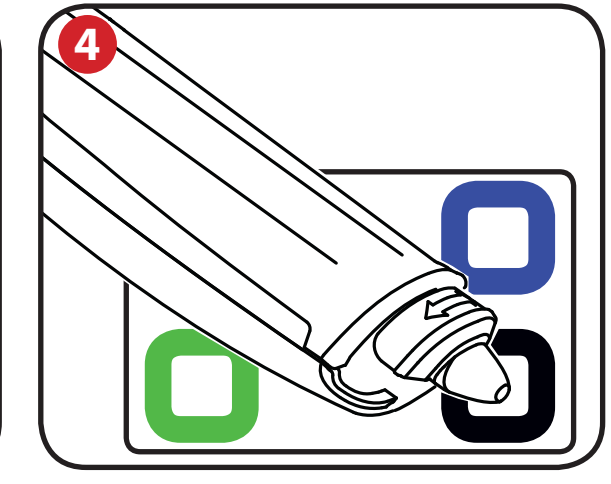

#### Komunikacja pomiędzy komputerem i markerem

Podłącz odbiornik USB typu plug and play do wolnego portu USB w komputerze.

Lampka stanu odbiornika USB zapali się na czerwono, niebiesko a potem zielono. Instalacja oprogramowania Nobo Kapture™ rozpocznie się automatycznie. Jeśli instalacja nie rozpoczęła się automatycznie, samodzielnie uruchom oprogramowanie.

Dioda LED stanu będzie palić się na czerwono aż do uruchomienia oprogramowania, co zostanie zasygnalizowane zmianą koloru na niebieski.

Podążając za wskazówkami na ekranie zainstaluj oprogramowanie Nobo Kapture™.

Sprawdź, czy w markerze jest bateria.

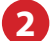

Uruchom zainstalowane oprogramowanie Nobo Kapture<sup>™</sup> (<sup>nobo</sup>) i wybierz tryb zapisu (<sup>max</sup>), a następnie tryb zarządzania markerami (<sup>max</sup>). Dotknij markerem (z nasadką lub bez) środka karty ustawień i przytrzymaj, dopóki dioda LED nie zapali się na zielono światłem ciągłym. Przyciśnij i zwolnij przycisk na odbiorniku USB. Odsuń marker od karty. Dioda będzie migotać na zielono aż do momentu połączenia markera z systemem, co zostanie zasygnalizowane ciągłym zielonym światłem.

3 Marker pojawi się w obszarze stanu markera na ekranie trybu zarządzania markerami. Marker jest już połączony z systemem.

### Ustawienie koloru markera

4 Dotknij markerem oznaczenia koloru na karcie ustawień, które odpowiada kolorowi tuszu w kartridżu. Kolor wyświetlany w polu koloru na ekranie trybu zarządzania markerami zmieni się na wybrany kolor. Marker jest już gotowy do użytku.

#### Uwaga:

Marker połączony z systemem pozostaje połączony z konkretnym odbiornikiem USB. Marker można usunąć z systemu korzystając z opcji oprogramowania. Dodatkowe markery muszą zostać połączone z systemem w ten sam sposób. Na połączenie z systemem nie ma wpływu utrata zasilania lub wymiana baterii w markerze. Odbiornik USB musi pozostać w porcie USB na czas zapisu sesji. **11** 

### Działanie / zapis

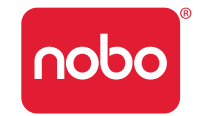

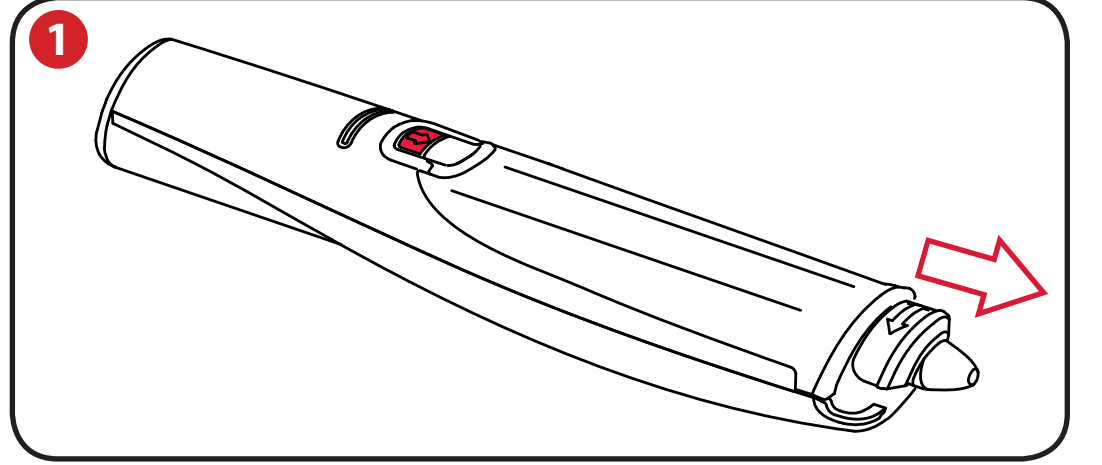

### Zapis z bloku do flipchartów

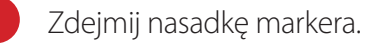

Kilkakrotnie dotknij markerem bloku, aby wprowadzić marker w stan gotowości.

Zacznij pisać lub rysować na stronie bloku, a informacje zostaną wyświetlone na ekranie komputera w czasie rzeczywistym.

Na stronie 21 "Materiały pomocnicze / oprogramowanie / tryb edycji" znajdziesz dostępne opcje łącznie z przybliżaniem, podglądem wielu stron i trybem edycji.

Gdy zakończysz już zapis sesji, kliknij Zapisz, aby zachować strony w systemie.

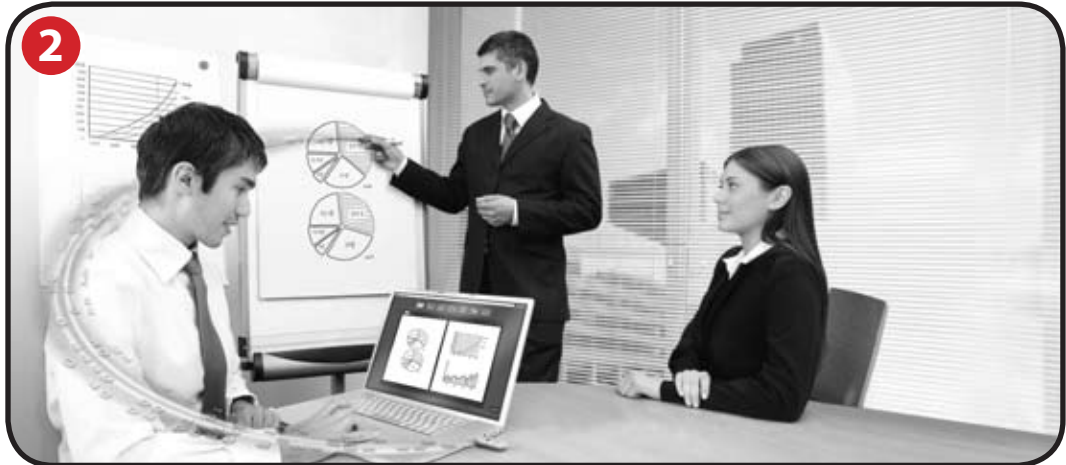

#### Jak uzyskać najlepszy zapis:

- Oprogramowanie Nobo Kapture<sup>™</sup> powinno być na ekranie zapisu, aby dokonać zapisu podczas pisania na bloku.
- Sprawdź, czy nic nie zasłania kamery podczas pisania.
- Nie stosuj kartridża, który ma uszkodzoną nasadkę.
- Trzymaj marker w poprawnej pozycji tak, by dioda LED była skierowana do góry.
- Pisz normalnie równo dociskając marker.
- Pozostań w zasięgu systemu 10 metrów od odbiornika USB.
- Upewnij się, że bateria wystarczy na aktualną sesję. Stan baterii można znaleźć na ekranie zarządzania markerami.
- Od czasu do czasu sprawdzaj, czy jesteś w zasięgu systemu i czy zapis przebiega poprawnie.

### Materiały pomocnicze / oprogramowanie / strona startowa

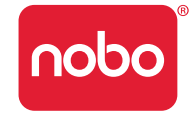

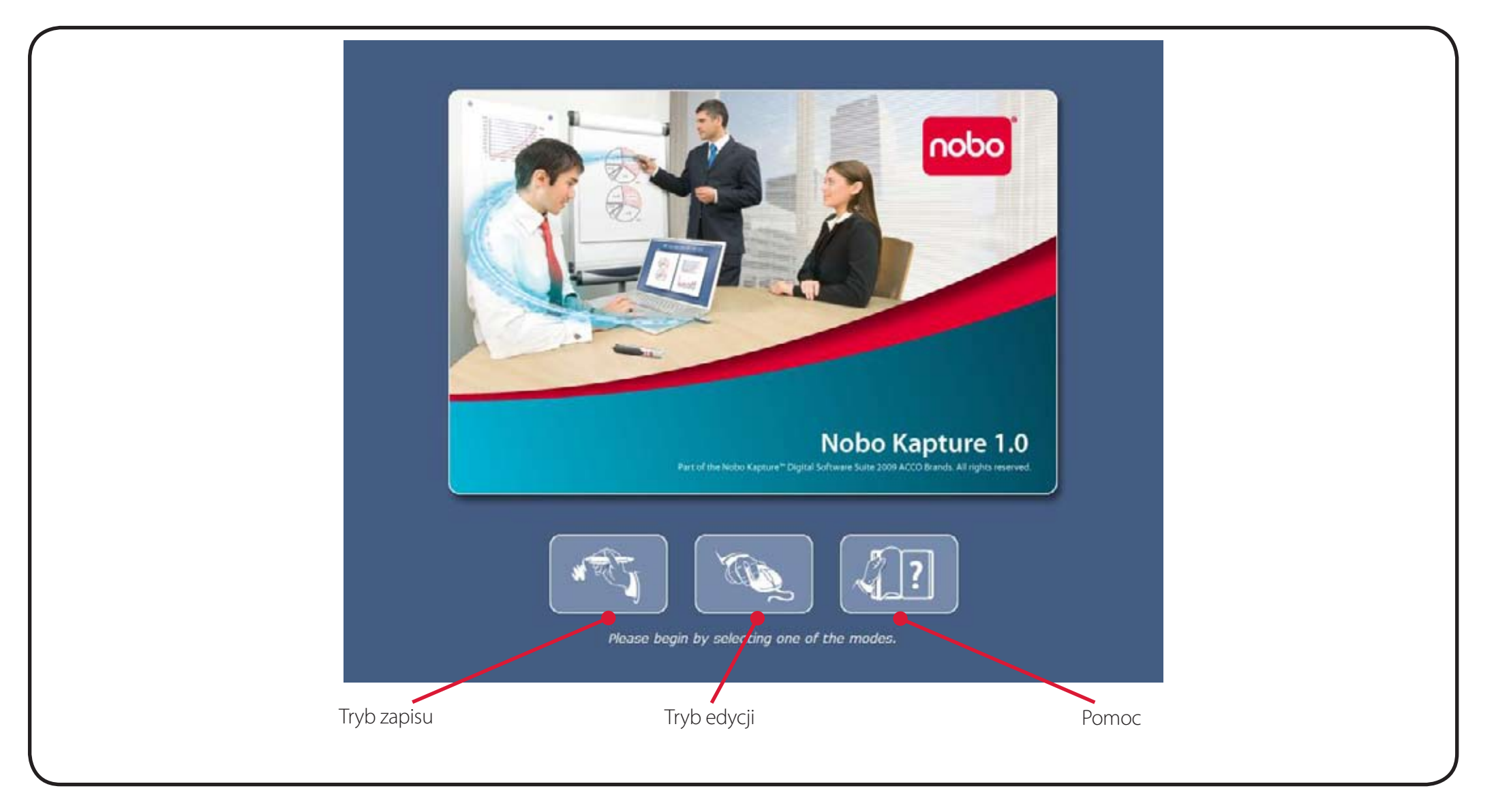

#### Uwaga:

Wszystkie pokazane zrzuty ekranów mają wygląd jak na komputerach typu PC; zrzuty ekranów komputerów Mac mogą się różnić.

### Materiały pomocnicze / oprogramowanie / błąd

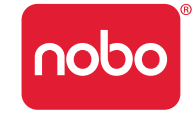

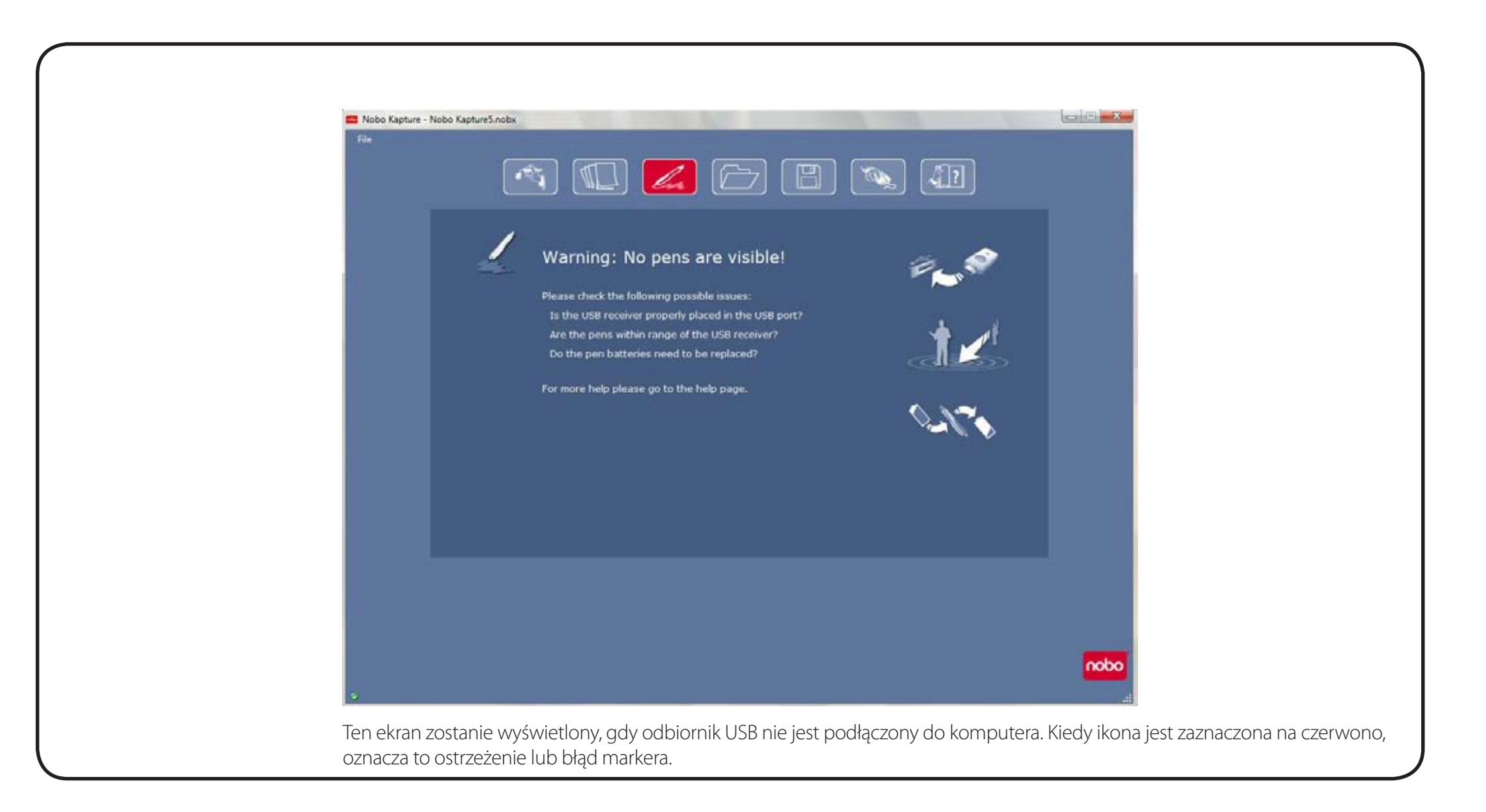

### Materiały pomocnicze / oprogramowanie / zarządzanie markerami

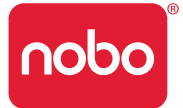

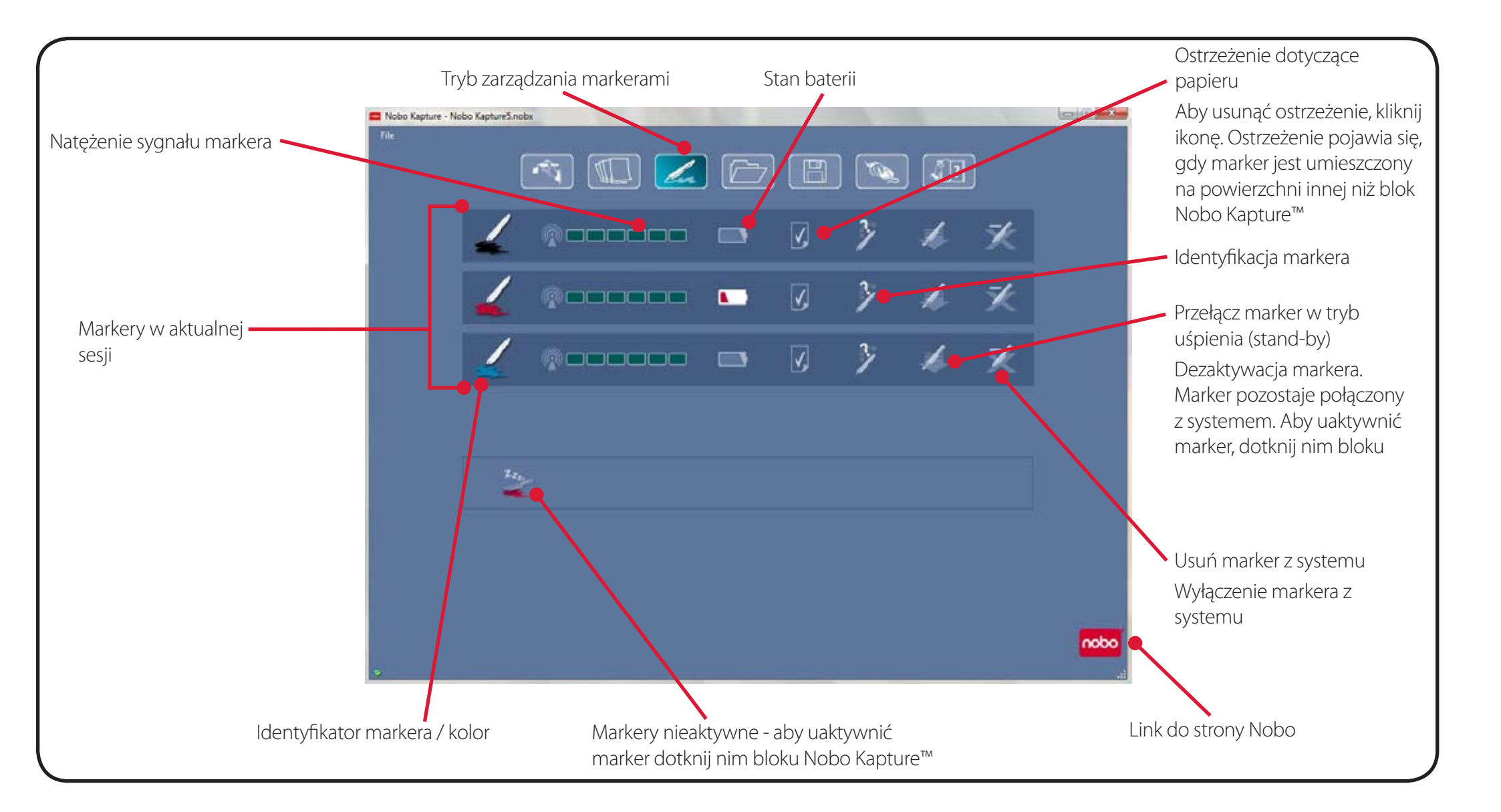

### Materiały pomocnicze / oprogramowanie / strona pomocy

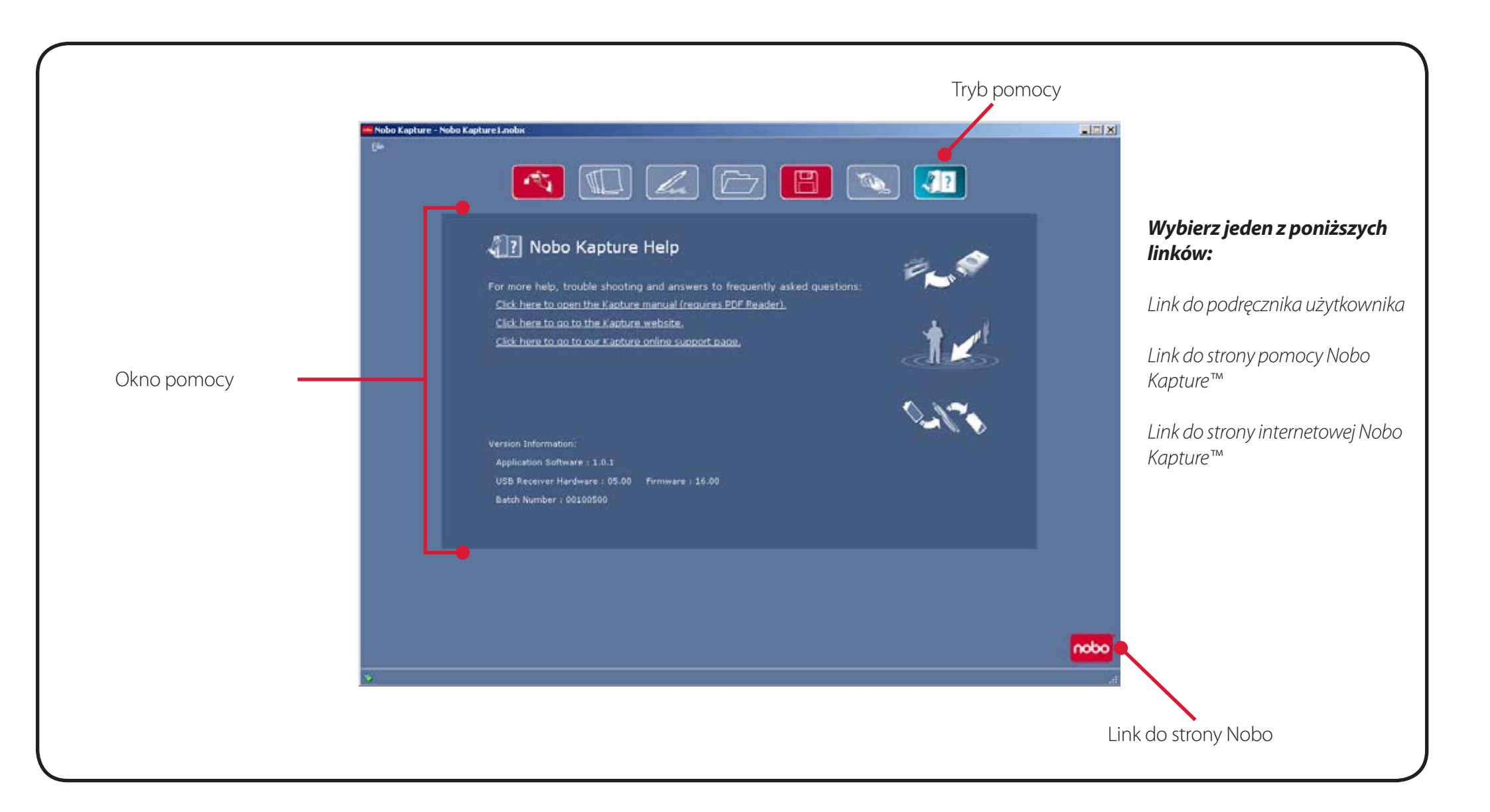

### Materiały pomocnicze / oprogramowanie / informacje o stronie

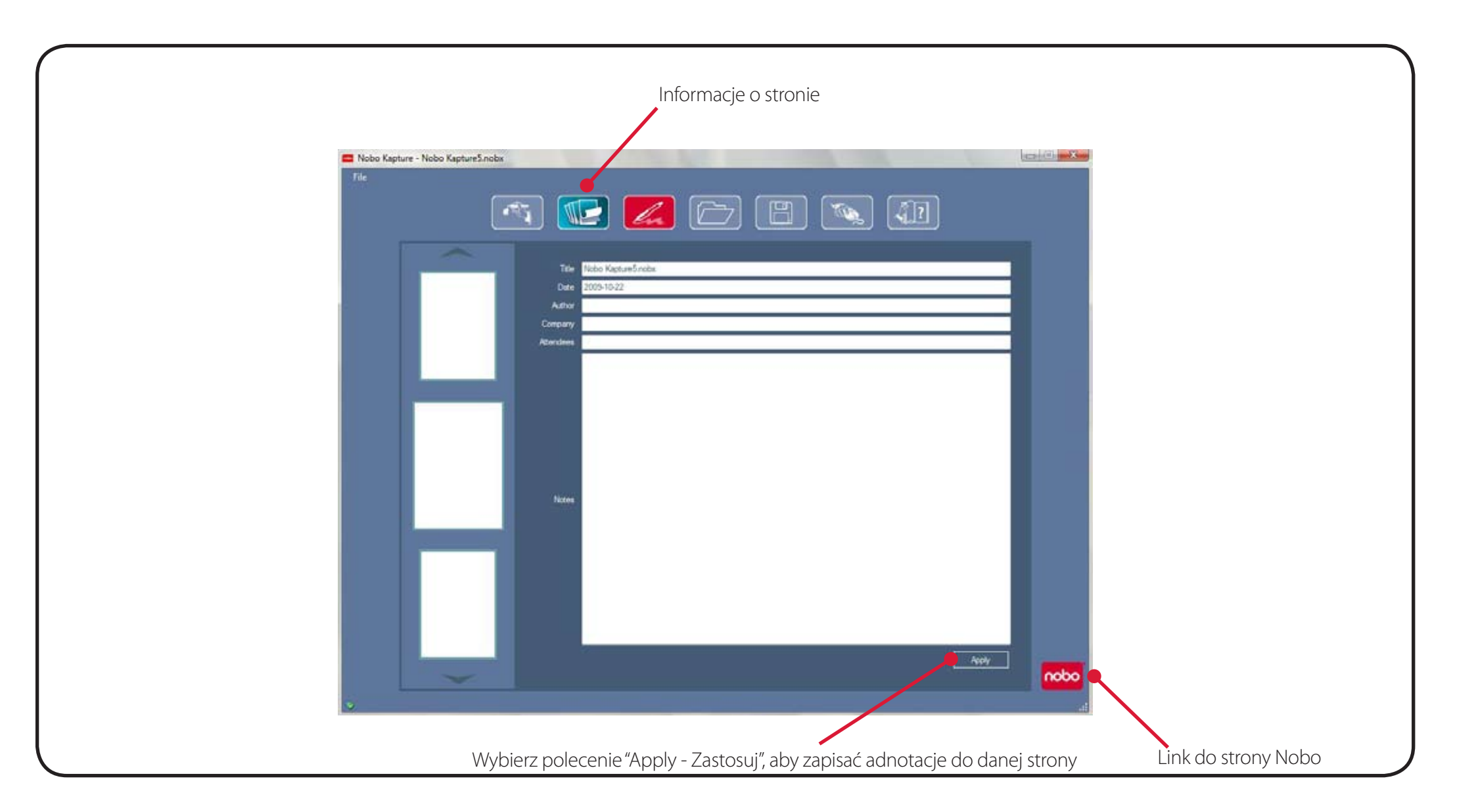

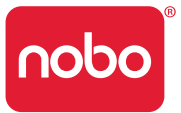

### Materiały pomocnicze / oprogramowanie / zapis

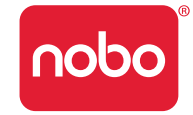

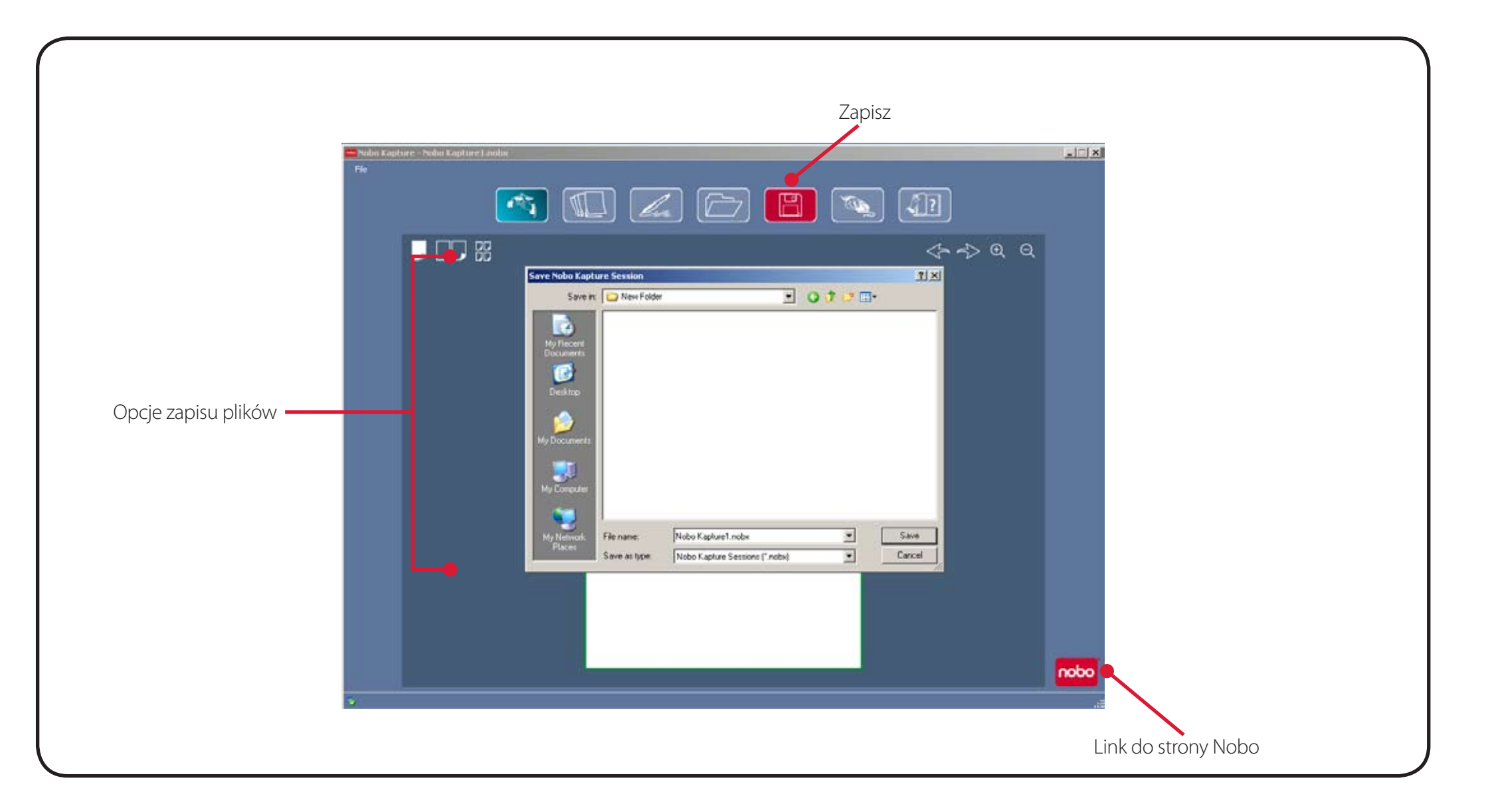

### Materiały pomocnicze / oprogramowanie / zarządzanie plikami

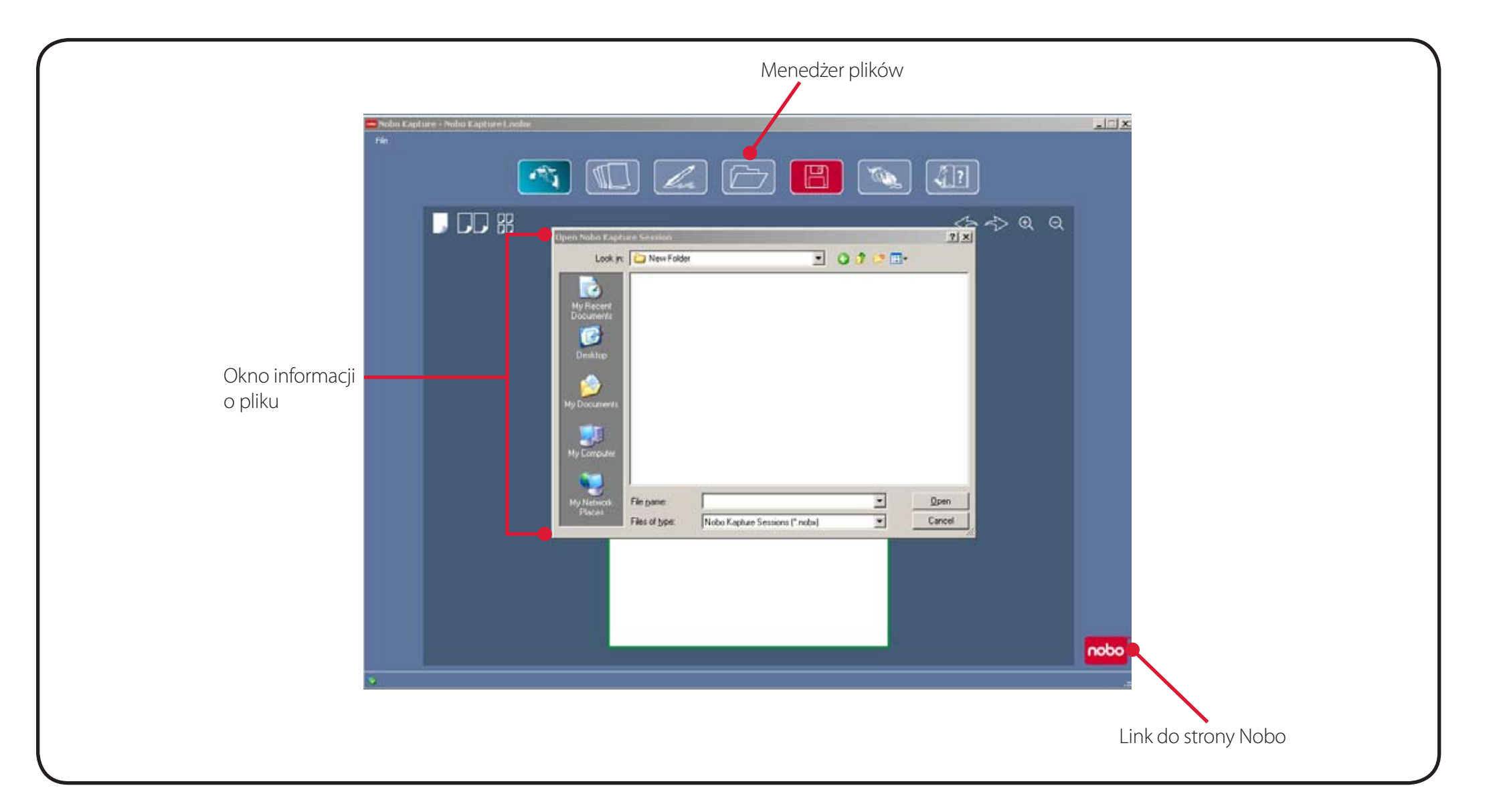

nobo

### Materiały pomocnicze / oprogramowanie / tryb zapisu

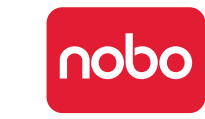

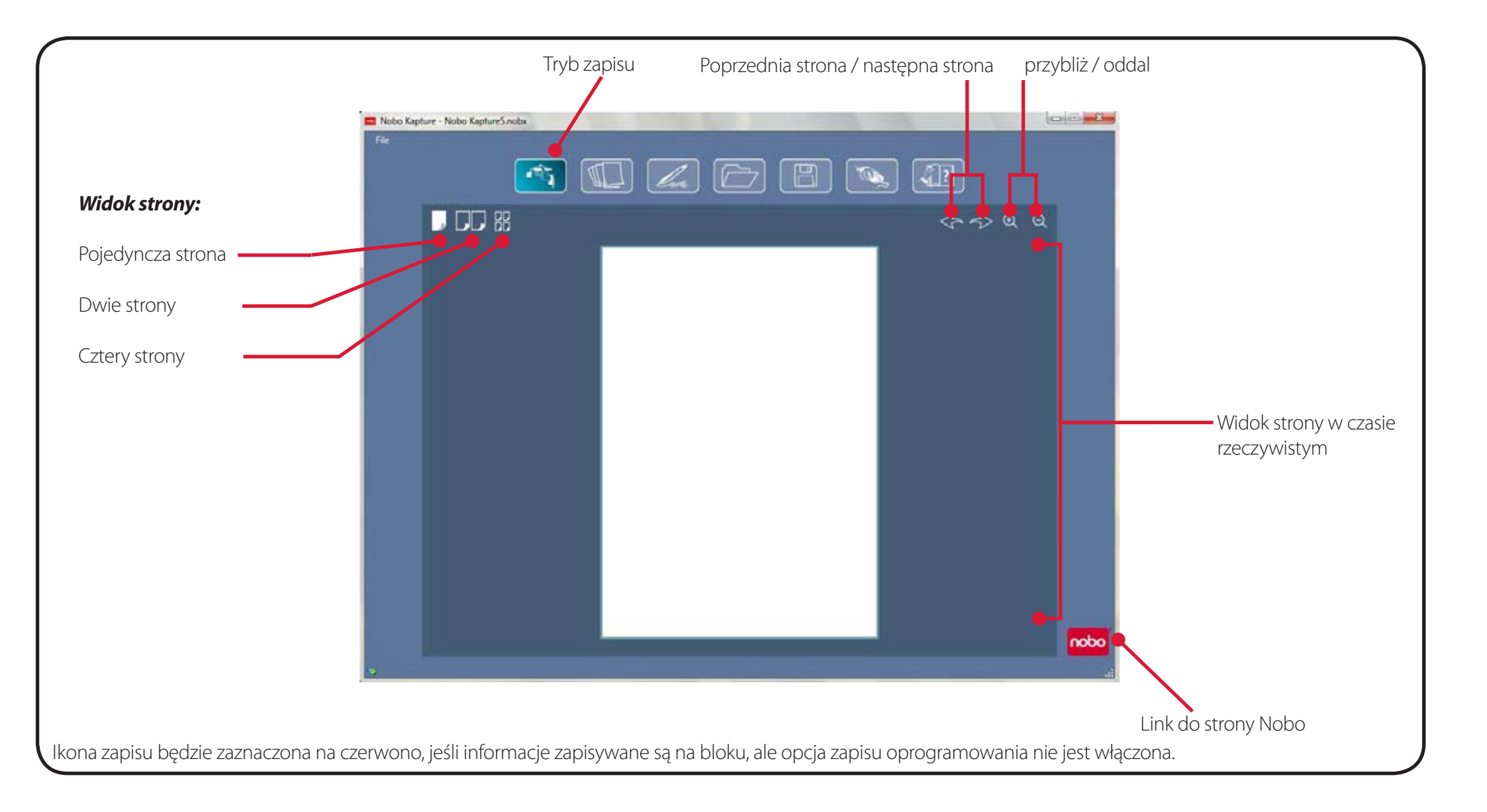

### Materiały pomocnicze / oprogramowanie / tryb edycji

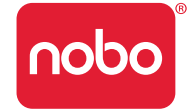

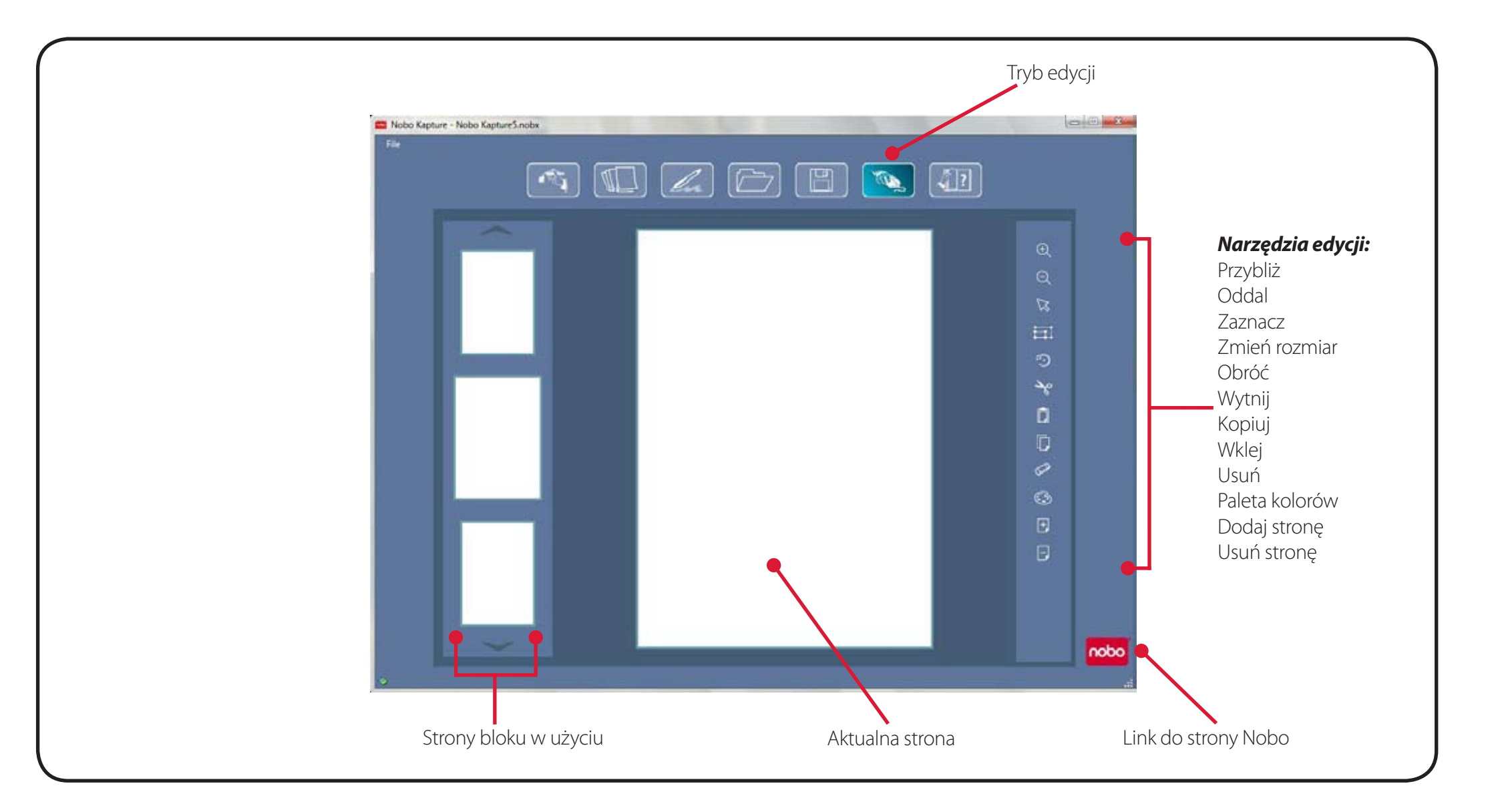

# Materiały pomocnicze / opis ikon

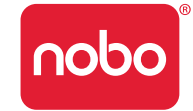

| Ikona      | Opis                                                                                                    |
|------------|----------------------------------------------------------------------------------------------------|
|            | Tryb zapisu<br>Ikona zapisu będzie zaznaczona<br>na czerwono, jeśli opcja zapisu<br>oprogramowania nie jest włączona.                        |
|            | Tryb edycji                                                                                                    |
| <b>A</b> ? | Pomoc                                                                                                    |
| X          | Usuwanie markera z systemu                                                                                                    |
|            | Przełącz marker w tryb uśpienia (stand-<br>by)                                                                                               |
| <b>V</b> , | Ostrzeżenie dotyczące papieru                                                                                                    |
|            | Stan baterii                                                                                                    |
| la         | Tryb zarządzania markerami<br>Kiedy ikona trybu zarządzania<br>markerami jest zaznaczona na<br>czerwono, oznacza to ostrzeżenie lub<br>błąd. |
| nobo       | Link do strony Nobo                                                                                                    |

| Ikona        | Opis                                                                                                    |
|--------------|----------------------------------------------------------------------------------------------------|
|              | Zapisz plik<br>Jeśli ikona zapisu jest oznaczona<br>na czerwono, oznacza to, że wersja<br>na ekranie jest nowsza niż wersja<br>zapisana. |
|              | Otwórz plik                                                                                                    |
|              | Widok strony - strona pojedyncza                                                                                                    |
|              | Widok strony - dwie strony                                                                                                    |
|              | Widok strony - cztery strony                                                                                                    |
| Ð            | Przybliż                                                                                                    |
| Ø            | Oddal                                                                                                    |
|              | Zaznacz                                                                                                    |
| <sup>1</sup> | Obróć                                                                                                    |
|              | Zmień rozmiar                                                                                                    |

# Materiały pomocnicze / opis ikon

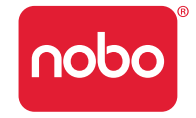

| Ikona | Opis                      |
|-------|---------------------------|
| 1°0   | Wytnij                    |
|       | Коріиј                    |
|       | Wklej                     |
| 5     | Cofnij                    |
| R     | Wykonaj ponownie          |
|       | Wymaż                     |
|       | Paleta kolorów            |
| +     | Dodaj stronę              |
| E     | Usuń stronę               |
|       | Natężenie sygnału markera |

### Materiały pomocnicze / Nobo Kapture™ przewodnik zapisu danych

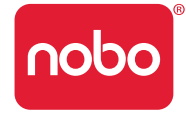

- Nie stosuj kartridża, który ma uszkodzoną nasadkę.
- Sprawdź, czy marker jest aktywny, zanim zaczniesz zapisywać. Z założoną nasadką postukaj końcówką markera o twardą powierzchnię. Kiedy dioda LED świeci się, marker jest aktywny.
- Trzymaj marker w poprawnej pozycji tak, by dioda LED była skierowana do góry.
- Pisz normalnie równo dociskając marker.
- Pozostań w zasięgu systemu 10 metrów od odbiornika USB.
- Upewnij się, że bateria wystarczy na aktualną sesję. Stan baterii można znaleźć na ekranie zarządzania markerami.
- Nie wykorzystuj dwóch bloków oznaczonych tymi samymi literami w jednej sesji.
- Sprawdzaj na komputerze, czy zapis sesji przebiega prawidłowo.
- Jeśli potrzebujesz pomocy, odwiedź stronę http://www.noboeurope.com/Nobokapture
- Okresowo dostępna będzie nowa wersja oprogramowania do pobrania. Udostępnienie nowej wersji zostanie zasygnalizowane następującym komunikatem: "Dostępna jest nowa wersja oprogramowania, prosimy kliknąć link www.noboeurope.com/Nobokapture".

Informacje dotyczące aktualnie zainstalowanej wersji oprogramowania oraz najnowszej wersji do pobrania zostaną wyświetlone.

### Materiały pomocnicze / inne

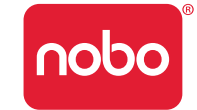

### Status diody LED markera

| Światło LED | Czas trwania                          | Status                                                                       |
|-------------|---------------------------------------|------------------------------------------------------------------------------|
|             | 1 minuta                              | Marker jest w trybie bezczynności.                                           |
|             | 1 minuta                              | Marker jest w trybie bezczynności i nie jest aktualnie połączony z systemem. |
|             | 8 sekund                              | Połączenie markera z systemem nie powiodło się.                              |
|             | 1,8 sekund, powtarzane co 15 sekund   | Bateria na wyczerpaniu - wymień baterię.                                     |
|             | 8 sekund następnie wyłączenie markera | Bateria wyczerpana - wymień baterię.                                         |

Dioda LED zapali się każdym kolorem (czerwony, niebieski, zielony), gdy odbiornik USB zostanie podłączony do portu USB komputera.

Dioda LED będzie paliła się ciągłym czerwonym światłem do uruchomienia oprogramowania Nobo Kapture™. Po uruchomieniu aplikacji dioda zmieni kolor na niebieski.

### Warunki ograniczonej gwarancji na jeden rok

ACCO Brands Europe Ltd ("ACCO") udziela gwarancji na ten produkt w zakresie wad materiału i wykonania pod warunkiem użytkowania zgodnie z przeznaczeniem na rok od daty zakupu produktu. ACCO, według własnego uznania, zobowiązuje się naprawić lub wymienić wadliwy produkt objęty niniejszą gwarancją. Należy zachować datowany paragon jako dowód daty zakupu produktu. Będzie on niezbędny, aby uzyskać usługi gwarancyjne. Aby gwarancja była ważna, należy obchodzić się z produktem i użytkować go zgodnie z instrukcją dołączoną do tej gwarancji. Ograniczona gwarancja nie pokrywa przypadkowych uszkodzeń, uszkodzeń wynikających z użycia niezgodnego z przeznaczeniem, nadużycia lub zaniedbania. Ograniczona gwarancja jest ważna pod warunkiem użytkowania produktu ze sprzętem wyszczególnionym na opakowaniu produktu. Aby uzyskać szczegółowe informacje, należy sprawdzić opakowanie produktu lub skontaktować się z działem wsparcia technicznego ACCO.

#### Wyłączenie gwarancji

Oprócz ograniczonej gwarancji określonej w niniejszym dokumencie, w zakresie określonym na mocy prawa, ACCO nie przyjmuje odpowiedzialności z tytułu wszelkich gwarancji, wyraźnych lub dorozumianych, wliczając w to wszystkie gwarancje pokupności i/ lub przydatności do określonego celu. W zakresie, w jakim jakiekolwiek dorozumiane gwarancje mogą mimo to istnieć na mocy prawa, są one ograniczone do sześciu lat.

### Ograniczenie odpowiedzialności

Naprawa lub wymiana produktu są wyłącznym sposobem naprawienia szkody. ACCO nie ponosi odpowiedzialności za żadne specjalne, przypadkowe lub wtórne szkody w tym, lecz nie wyłącznie, utratę zysków, straty z wykorzystania oprogramowania, utratę albo odzyskiwanie danych, wypożyczanie wyposażenia zapasowego, czas przestoju, szkody majątkowe i roszczenia osób trzecich powstałe z jakiejkolwiek teorii uzyskiwania odszkodowania, wliczając w to gwarancje, kontrakty, ustawy albo delikt. Niezależnie od warunków jakiejkolwiek ograniczonej gwarancji albo jakiejkolwiek gwarancji z mocy ustawy, albo w przypadku gdy jakakolwiek ograniczona gwarancja nie spełnia swojego głównego celu, odpowiedzialność ACCO nie przewyższa ceny zakupu tego produktu. Niektóre kraje nie pozwalają na wykluczenie albo ograniczenie szkód przypadkowych lub wtórnych, więc wyżej wymienione ograniczenia albo wykluczenia mogą Państwa nie dotyczyć. Powyższa gwarancja daje Państwu konkretne przysługujące prawa. Mogą przysługiwać Państwu również inne prawa, które różnią się w zależności od kraju.

### Specyfikacja techniczna dotycząca emisji fal radiowych

Częstotliwość: 2.402 GHz ~ 2.474 GHz

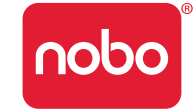

# Oświadczenie FCC dotyczące ekspozycji na działanie promieniowania

Urządzenie spełnia normy FCC w zakresie wartości granicznych promieniowania ustalonych dla środowiska niekontrolowanego. Użytkownik końcowy musi stosować się do instrukcji obsługi, aby użytkować urządzenie zgodnie z wytycznymi dotyczącymi urządzeń emitujących fale radiowe. Nadajnik nie powinien działać w pobliżu lub wspólnie z innym nadajnikiem lub anteną.

# Oświadczenie o spełnieniu wymogów FCC odnośnie interferencji z częstotliwościami radiowymi

Uwaga: Niniejsze urządzenie zostało przetestowane i stwierdzono jego zgodność z limitami obowiązującymi urządzenia cyfrowe Klasy B zgodnie z Częścią 15 przepisów Federalnej Komisji Łączności (FCC). Limity te mają zapewnić wymaganą ochronę przed szkodliwymi zakłóceniami w instalacjach w budynkach mieszkalnych. To urządzenie generuje, wykorzystuje i może emitować energię częstotliwości radiowych i, jeśli nie będzie zainstalowane i eksploatowane zgodnie z instrukcjami, może spowodować szkodliwe zakłócenia w komunikacji radiowej.

Nie można jednak zagwarantować, że zakłócenia nie wystąpią w konkretnej instalacji. Jeżeli urządzenie wywołuje szkodliwe zakłócenia w odbiorze fal radiowych lub telewizyjnych, co można ustalić poprzez wyłączenie i włączenie urządzenia, wówczas zaleca się, aby użytkownik podjął próbę skorygowania zakłóceń przy użyciu jednej lub więcej spośród następujących metod:

- · Zmienić orientację lub lokalizację anteny odbiorczej.
- Zwiększyć odległość między urządzeniem a odbiornikiem.
- Podłączyć urządzenie do gniazda w innym obwodzie niż ten, do którego podłączony jest odbiornik.
- Zwrócić się o pomoc do sprzedawcy lub doświadczonego technika RTV.

Modyfikacje: Wprowadzenie modyfikacji nieautoryzowanych przez ACCO może spowodować unieważnienie upoważnienia użytkownika do obsługi urządzenia zgodnie z przepisami FCC. Nie wolno wprowadzać modyfikacji bez wcześniejszej wyraźnej autoryzacji ACCO.

Kable ekranowane: Aby spełnić wymagania FCC wszystkie połączenia z wyposażeniem wykorzystującym urządzenia ACCO powinny być wykonane przy użyciu kabli ekranowanych.

### Deklaracja zgodności z przepisami FCC

Niniejsze urządzenie jest zgodne z Częścią 15, podrozdział C przepisów Federalnej Komisji Łączności (FCC). Jego eksploatacja podlega następującym dwóm warunkom: (1) Urządzenie nie może wywoływać szkodliwych zakłóceń oraz (2) musi tolerować wszelkie odbierane zakłócenia, w tym zakłócenia, które mogą spowodować niepożądane działanie. Jak określono w części 2.909 przepisów FCC, podmiotem odpowiedzialnym jest ACCO Brands Europe Ltd, Oxford House, Oxford Road, Aylesbury, Buckinghamshire, HP218SZ, Anglia.

### Deklaracja zgodności z CE

ACCO oświadcza, że produkt ten spełnia zasadnicze wymagania oraz inne mające zastosowanie przepisy zgodnie z wytycznymi Unii Europejskiej.

### Poniższe informacje dotyczą tylko krajów Unii Europejskiej

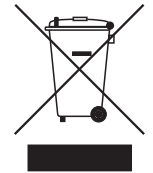

Symbol ten oznacza, że produkt ten nie może być traktowany jako odpad domowy. Zapewniając właściwą utylizację tego produktu, użytkownik pomaga zapobiec negatywnym konsekwencjom dla środowiska i zdrowia ludzkiego, które wywołałoby nieodpowiednie usunięcie tego produktu. Aby dowiedzieć się więcej o recyclingu, skontaktuj się z lokalnymi władzami miejskimi, lokalną firmą zajmującą się recyclingiem lub sprzedawcą.

Nobo oraz ACCO są zarejestrowanymi znakami handlowymi ACCO Brands. Mac i logo Mac są zarejestrowanymi znakami handlowymi Apple Inc, zarejestrowanymi w USA i innych krajach. Windows Vista i logo Windows są zarejestrowanymi znakami handlowymi grupy firm Microsoft. Wszystkie znaki handlowe są własnością ich właścicieli.

# **83° C € ① F©**

© 2009 ACCO Brands Europe Ltd, oddział ACCO Brands Corporation. Nieautoryzowane kopiowanie lub inne reprodukowanie treści niniejszego bez pisemnej zgody ACCO Brands Europe jest zabronione. Wszystkie prawa zastrzeżone.

### Materiały pomocnicze / inne

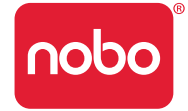

ACCO Brands Europe Oxford House Oxford Road Aylesbury

Buckinghamshire

HP21 8SZ

Wsparcie techniczne:

http://www.noboeurope.com/nobokapture/support

#### Numer międzynarodowy: +31 (0) 53 484 9292

| Kraj                  | Numer               |
|-----------------------|---------------------|
| Austria               | 01 502 842 131      |
| Belgia                | 02 256 6696         |
| Dania                 | 35 25 80 47         |
| Finlandia             | 09 2311 3411        |
| Francja               | 01 7020 0007        |
| Niemcy                | 0696 654 9084       |
| Węgry                 | 01 777 9105         |
| Irlandia              | 01 524 5447         |
| Włochy                | 02 4527 9097        |
| Holandia              | 020 504 0650        |
| Norwegia              | 22 97 17 26         |
| Rosja                 | 810 8000 22208 1044 |
| Hiszpania             | 917 456 220         |
| Szwecja               | 08 5792 9066        |
| Zjednoczone Królestwo | 0207 744 1051       |

PROMIENIOWANIE LED NIE PATRZEĆ BEZPOŚREDNIO PRZY UŻYCIU PRZYRZĄDÓW OPTYCZNYCH PRODUKT LED KLASY 1

#### Bezpieczeństwo produktu

- PRZECZYTAJ DOKŁADNIE INSTRUKCJĘ BEZPIECZEŃSTWA OBSŁUGI PRODUKTU. NIESTOSOWANIE SIĘ DO INSTRUKCJI BEZPIECZEŃSTWA OBSŁUGI MOŻE SKUTKOWAĆ POŻAREM, PORAŻENIEM PRĄDEM ELEKTRYCZNYM, OBRAŻENIAMI CIAŁA LUB SZKODĄ MAJĄTKOWĄ.
- Używać markera cyfrowego wraz z akcesoriami tylko zgodnie z instrukcją obsługi. Niestosowanie się do instrukcji obsługi może skutkować obrażeniami ciała lub szkodą majątkowa.
- Nie upuszczać, rzucać, zginać lub deformować, zgniatać, rozkładać albo otwierać, dziurawić, ciąć, poddawać działaniu mikrofal, spalać, malować lub wkładać przedmiotów obcych do markera cyfrowego lub jego akcesoriów. Niestosowanie się do instrukcji obsługi może skutkować obrażeniami ciała lub szkodą majątkową.
- Marker cyfrowy i jego akcesoria zawierają małe części, które mogą stwarzać ryzyko zadławienia się. Zadławienie się może być przyczyną uszkodzenia ciała lub śmierci.
- W przypadku wycieku z baterii nie dopuść do kontaktu płynu ze skórą lub oczami, ponieważ może to spowodować uszkodzenie ciała. Jeśli doszło do kontaktu, należy przemyć miejsce kontaktu dużą ilością wody i natychmiast zgłosić się do lekarza.
- Nie połykać baterii. Zawartość baterii jest toksyczna.
- Nie palić zużytych baterii, nie ładować baterii jednorazowego użytku, nie zwierać biegunów baterii. Niestosowanie się do instrukcji obsługi może skutkować pożarem, porażeniem prądem elektrycznym, wyciekiem z baterii, uszkodzeniem ciała lub innymi szkodami.

### Materiały pomocnicze / inne

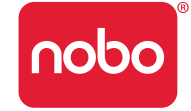

- Ryzyko uszkodzenia oczu niewidoczne światło podczerwone jest emitowane przez końcówkę markera cyfrowego. Nie patrzeć bezpośrednio na końcówkę markera. Nie patrzeć na końcówkę markera przy użyciu przyrządów optycznych.
- Należy usunąć baterię w pomieszczeniach, gdzie potencjalnie może występować atmosfera wybuchowa. Marker cyfrowy jest urządzeniem elektronicznym. Iskry mogą spowodować pożar lub wybuch, wynikiem czego mogą być obrażenia ciała lub śmierć lub szkody majątkowe.
- W strefie wybuchów należy usunąć baterię, aby nie zakłócać pracy urządzeń.
- Należy usunąć baterię w strefie, gdzie umieszczono nakazy wyłączenia nadajników radiowych.
- Przepisy lotnicze mogą zabraniać używania urządzeń komunikujących się bezprzewodowo w powietrzu. Należy usunąć baterię na czas podróży samolotem.
- Marker cyfrowy może zakłócać pracę niektórych aparatów słuchowych lub innych urządzeń medycznych. W przypadku wystąpienia takich zakłóceń należy skontaktować się z producentem sprzętu medycznego w celu przedyskutowania rozwiązań alternatywnych.

#### Jak dbać o produkt

- PRZECZYTAJ DOKŁADNIE PONIŻSZE INSTRUKCJE. NIESTOSOWANIE SIĘ DO PONIŻSZEJ INSTRUKCJI MOŻE SKUTKOWAĆ USZKODZENIEM MARKERA CYFROWEGO LUB AKCESORIÓW I UNIEWAŻNIENIEM GWARANCJI.
- Używać markera cyfrowego wraz z akcesoriami tylko zgodnie z instrukcją obsługi.
- Urządzenie przeznaczone jest do użytku w pomieszczeniach, w miejscach suchych.
- Regularnie sprawdzać, czy marker cyfrowy i akcesoria nie są uszkodzone. Nie używać produktu, jeśli stwierdzono uszkodzenia. Skontaktować się z miejscem zakupu produktu, jeśli wymaga on naprawy.
- Nie narażać markera cyfrowego lub akcesoriów na działanie wysokich temperatur lub promieni słonecznych podczas użytkowania i przechowywania.

- Przechowywać urządzenie w czystym i wolnym od kurzu miejscu.
- Nie pozostawiać urządzenia w pobliżu artykułów spożywczych i napojów.
- Czyścić urządzenie suchą szmatką. Nie stosować wody, mydła, detergentów ani innych substancji chemicznych.
- Nie upuszczać urządzenia, nie dopuszczać do innego rodzaju silnego uderzenia, które może poważnie uszkodzić urządzenie lub zakłócić jego działanie.
- Nie wystawiać urządzenia na działanie wody lub innych płynów. Nie narażać urządzenia na działanie wilgoci.
- Nie używać markera w pobliżu silnych fal radiowych lub pola magnetycznego, ponieważ może to spowodować nieprawidłowe działanie markera lub go uszkodzić.
- Nie wyrzucać produktu wraz z odpadami domowymi. Jak w przypadku wszelkich produktów elektronicznych, ustalić odpowiedni sposób pozbycia się produktu z lokalną firmą zajmującą się recyclingiem lub usuwaniem odpadów.
- Nie otwierać ani nie rozkładać produktu na części. Produkt można otworzyć tylko w przypadku wymiany baterii lub kartridża. Produkt nie ma innych elementów wymagających wymiany. Niezastosowanie się do tego zalecenia unieważni gwarancję. Zmiany lub modyfikacje urządzenia mogą spowodować unieważnienie upoważnienia użytkownika do obsługi urządzenia.
- Stosować się do oznaczeń +/- w komorze baterii.
- Wymienić baterie, jak tylko zaświeci się dioda informująca o słabej baterii.
- Używać baterii tego samego typu, jak zalecane.
- Usunąć baterię, jeśli marker nie będzie użytkowany przez dłuższy czas. Nie wyrzucać zużytych baterii razem z odpadami domowymi.
- Jak w przypadku wszelkich baterii, ustalić odpowiedni sposób pozbycia się baterii z lokalną firmą zajmującą się recyclingiem lub usuwaniem odpadów.
- Nie używać baterii wielokrotnego ładowania. Może to spowodować uszkodzenie baterii i/lub markera.